# 🗊 🖾 🕒 [O] アカウント作成の前準備

## キーコードを控える

■以下の手順に沿って、マイページからキーコードをお控えください

1. 「スピード光」と検索いただき、公式HPを表示ください

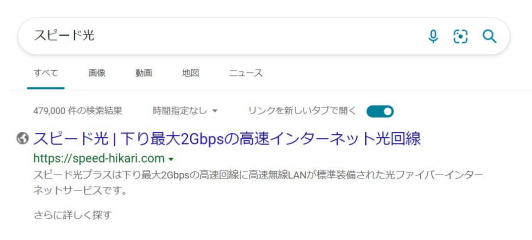

2. 「マイページ」をクリック

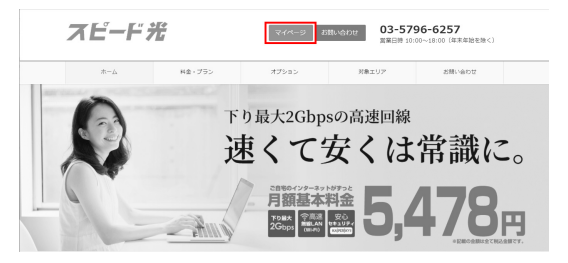

3. 郵送で届いた「入会証」に書かれたログイン情報を元に、ログイン

| 「スピード光」マイページ                                                                                        |
|----------------------------------------------------------------------------------------------------|
| ログパンD<br>(今月時7)<br>パスワード<br>(今月時7)<br>ドログインID・パスワードは「自今3月時のご覧内」にと思しています。<br>トログインJD・パスワードをお送りの方法でたら |

4.ご契約情報、オプションサービス「スピードパック」から20桁のキーコードをお控えください

| サービス名称                      |          | ご利用状況                   |
|-----------------------------|----------|-------------------------|
| スピードパック                     |          | 利用中                     |
| シリアルコード XXXX-XXXX-XXXX-XXXX |          |                         |
| シリアルコート                     | XXXX-XXX | (ウンロード・インストールをお願いいたします。 |

※画像はイメージになります。開発途中の画像のため、表示名やレイアウトが変更になる場合がございます。

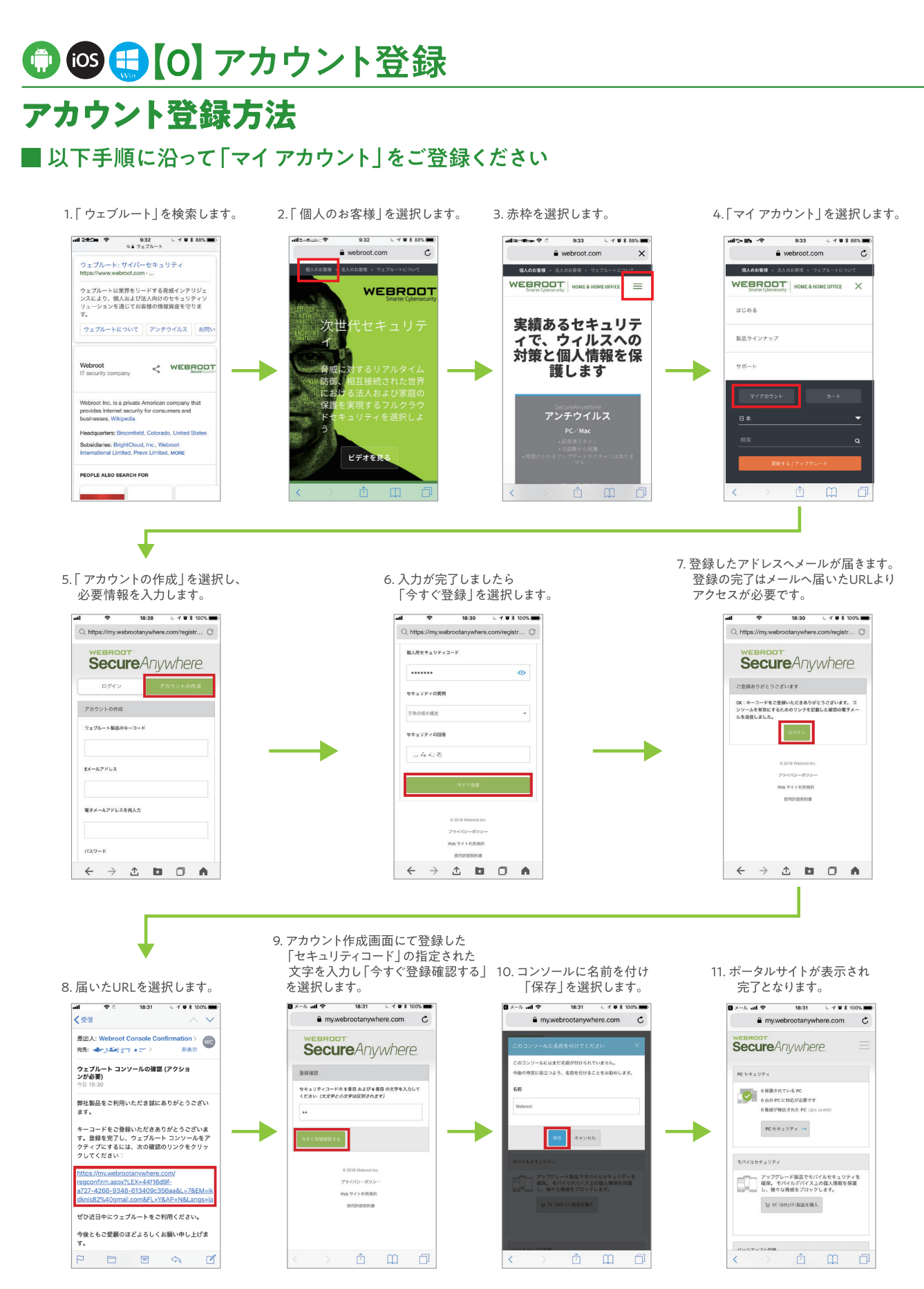

- 1 -

# [1] Windows パソコンへのインストール

# インストールしましょう

■Windows パソコンへのインストール手順

## 下記URLからソフトウェアをダウンロードしてください。

## http://www.webroot.com/pc-jp

1. 上記URLにアクセスすると自動的に製品のダウンロードが始まります。 5. 下記画面が表示されたら、「はい」を選択します。 2.ダウンロードが終わり次第ファイルを実行します。 ユーザー アカウント制御 ⑦ 次のプログラムにこのコンピューターへの変更を許可しますか? Internet Explorer の場合: プログラム名: Webroot SecureAnywhere 権認済みの発行元: Webroot Inc. ファイルの入手先: このコンビューター上のハードドライブ anywhere.webrootcloudav.com?から wsainstall.exe (821 KB) を実行または保存しますが 実行(B) 保存(B) マ キャンセル(C) × はい(Y) いいえ(N) (♥) 詳細を表示する(D) Firefox の場合: ※保存後に実行が必要です wcainstall eve 288 -22-次のファイルを開こうとしています wsainstall.exe ファイルの標題: Binary File (821 KB) ファイルの場所: http://any このファイルを保存しますか? ファイルを保存 キャンセル Secure Anywhere. Chrome の場合: ステムをスキャンして最適に保護できるように SecureAnywhere を設定 wsainstall.exe ✓ システムとの完全な互換性があります シスラムにの完全な基準性が構成する
 すべなりーボドインスト・バ系系で成在プライブです
 国際のシスラム部金に対していたっていたる構成しています
 インスト・バ系系のもくなるのプラインと必須分析的にはした。
 インスト・バ系系のもくなるのプラインと必須分析的にはした。
 リンスト・バスライン 各種型しています
 第日ストッシスもよ気が定されましたが、やこでの小型に主催(200)ませた。 3.言語の選択画面が表示されますので、「日本語」を選択し 「選択 |を選択します。 スキャンをキャンセル 🔀 Secure Anywhere. 完了します。 SecureAnywhere 日本語 (Japanese) Español (Spanish) Secure Anywhere 選択 🌖 Cancel 会場におしてすべての決定を監視しています オンラインでの開始および取引中に18種します 1日:回コンピュータを入キャンします リンースの使用を最く感に増えると、コンピュータの実行達能が向上します 4.キーコード入力画面が表示されたらキーコードを入力し、 SecureAnywhere の使用開始 「同意してインストール」を選択するとインストールが始まります。 Secure Anywhere. 同意してインストール

> ※機能詳細に関しては http://www.webroot.com/jp/ja/support/support-home よりご確認ください。

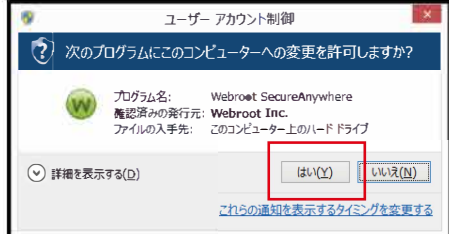

#### 6. インストールが完了すると、自動でスキャンが実行されます。

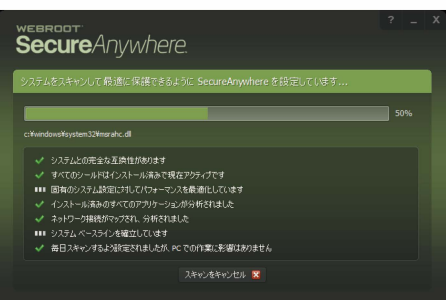

## 7.スキャンが終了すると、下記の画面が表示されインストールが

# □○【2】Windows/Mac ウイルススキャンの実行 ウイルスやスパイウェアなどマルウェアのスキャン

## ■ 手動スキャンの実行

1. ホーム画面を開きます。

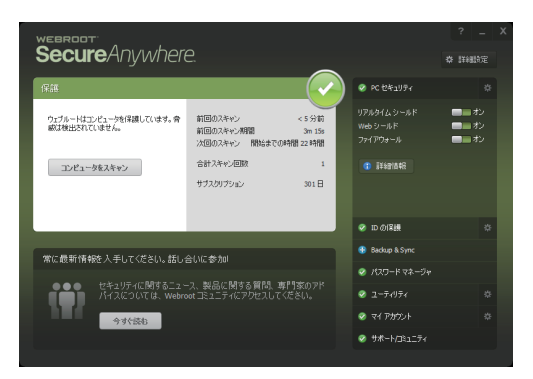

2.「コンピュータをスキャン」ボタンを選択すると、ウイルスや スパイウェアのスキャンが始まります。

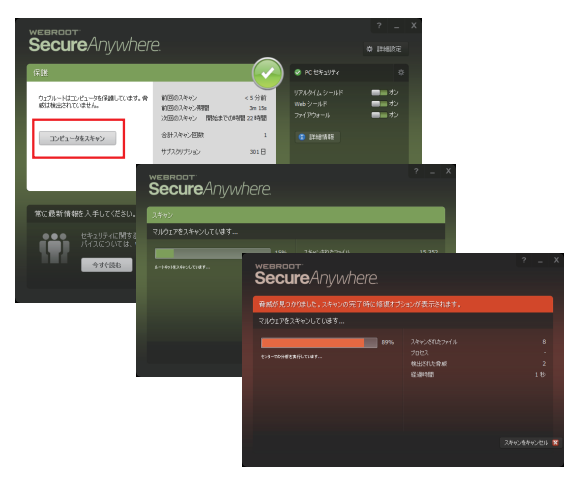

スキャンの進行状況が表示されます。スキャン中にウイルスや スパイウェアが見つかった場合にはスキャン中のバーが赤くなります。

3. スキャン結果が表示されたら完了です。 (画面は脅威が検出されなかった場合)

| 1 検出された脅威  |
|------------|
| 6 経過時間 34  |
|            |
| 0 アクティブな脅威 |
|            |
|            |
|            |

### ■マルウェア検出時の「脅威」の削除

1. スキャン結果の画面で削除する「脅威」にチェックを入れ、 「続行」を選択します。

| webro<br>Seci | ureAnywhere.                                                 | ? _ X                      |
|---------------|--------------------------------------------------------------|----------------------------|
| 識別された         | 脅威                                                           | (!)                        |
|               | vhere により、脅威がシステムで講訳にれました。ファイルに危害を及ぼすことが                     | いこれらの脅威を削り除できます。           |
| 削除            | 脅威                                                           | 感染                         |
|               | downloadmanagersetup.exe 规府 c:¥users¥hidekazu¥downloads      | W32.Adware.Installcore.Gen |
| <b></b>       | eicarcom2.zip/eicar_com.zip/eicar.com 地所 c:¥users¥¥downloads | Eicar-Test-Virus           |
|               | eicar_com.zip/eicar.com 地所 c:¥users¥hidekazu¥downloads       | Eicar-Test-Virus           |
|               |                                                              |                            |
| すべて選択/記       |                                                              |                            |
|               | ノアップ (非推奨)                                                   | 統行 ⋺                       |
|               |                                                              |                            |

2. 削除の準備を実行し、「脅威の削除を開始」を選択します。

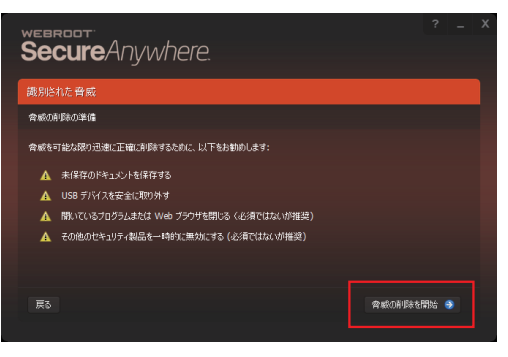

3. 削除完了後、その他の脅威がパソコンに潜んでいないか再スキャン されます。

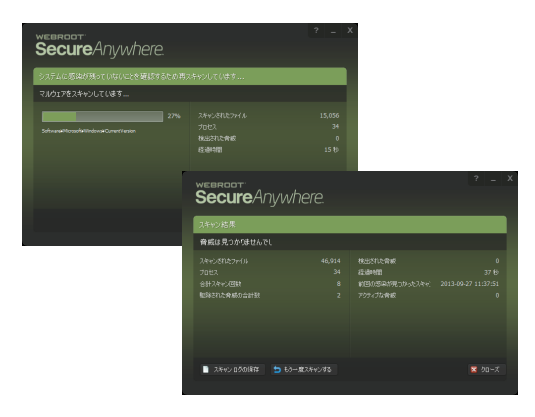

4. スキャン結果が表示され、「脅威」が未検出ならば完了です。

# ₩【3】システム要件

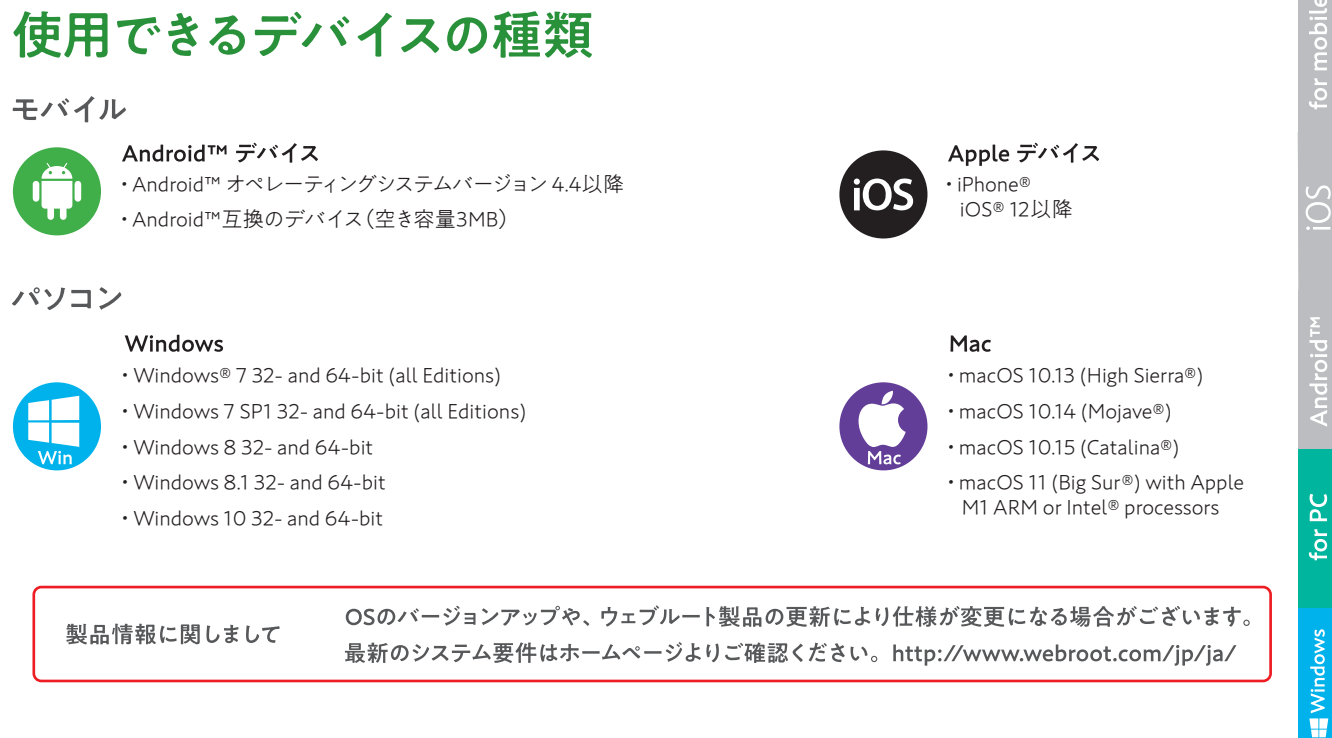

▶【4】 サポ ートセンター

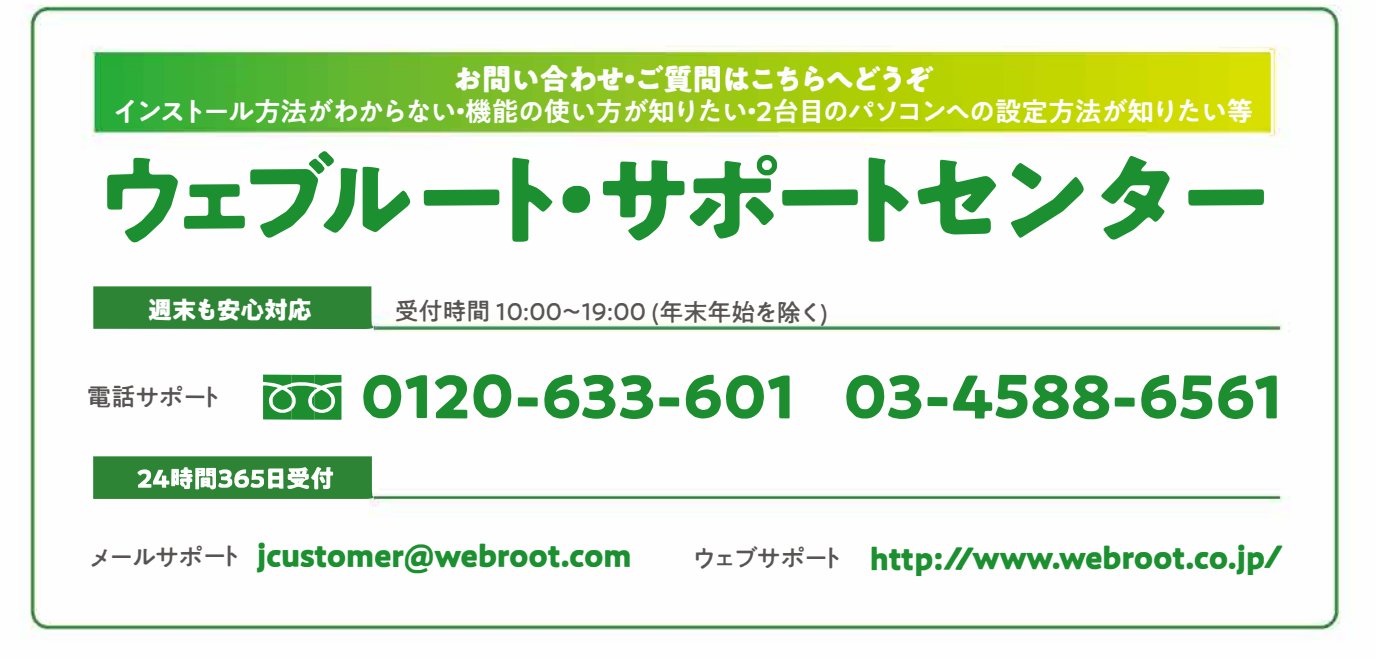

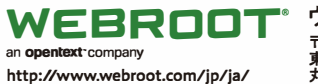

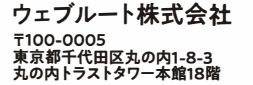

©2004-2020 Webroot Inc. All Rights Reserved. Webroot、SecureAnywhereおよび Webroot SecureAnywhereはWebroot Inc.の米国およびその他の国における商標、ま たは登録商標です。Windows、Windows XP、Windows Vista、Internet Explorerは Microsoft Corporationの米国およびその他の国における商標、または登録商標です。 Mozilla、およびFirefoxはMozillaFoundationの登録商標です。Android、および Google ChromeはGoogle Inc.の商標、または登録商標です。Apple、Mac、MacOS、 Safari、iOS、およびMac のロゴはApple Inc.の登録商標です。 ウェブルート製品をお選びいただき、誠にありがとうございます。